## Alternatieve manier import producten met ecxel

Open de website als administrator : <u>https://kwekerijzeelenberg.nl/wp-admin/</u> en log in.

Open Woocommerce/Product Im-Ex.

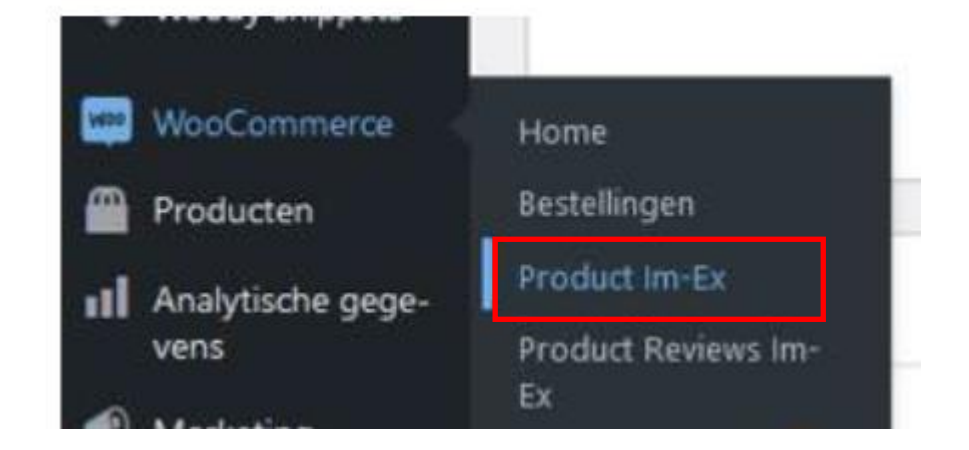

Kis voor Export.

| Product                                                   | Product Reviews | Batch Export | Settings | Licence Activated | Help Guide |  |  |  |
|-----------------------------------------------------------|-----------------|--------------|----------|-------------------|------------|--|--|--|
| Export Import                                             |                 |              |          |                   |            |  |  |  |
| Export Product in CSV/XML Format                          |                 |              |          |                   |            |  |  |  |
| Scrol een stukje naar beneden en vink volgende optie aan. |                 |              |          |                   |            |  |  |  |

| Delimiter | ○ Comma ○ Tab                                              |
|-----------|------------------------------------------------------------|
|           | Separate the columns in the CSV file. Takes ',' by default |

Scroll nu helemaal naar beneden en kies voor "Export Products (CSV).

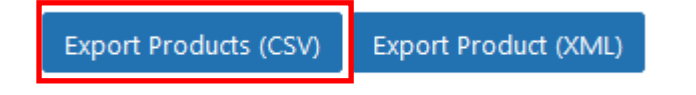

Nu wordt de gehele webwinkel ge-exporteert en normaal met de filenaam : woocommerce-product-export.csv.

Hint: Wijzig de ge-exporteerde file en plaats daar desnoods een datum notatie in en bewaar deze voor het geval dat er iets mis gaat met de procedure.

## Als men deze Excel file opent zal deze als volgt er uit zien.

|   | Α          | В           | С         | D    | E         | F            | G          | н         | 1       | J                | К        | L         | M    | N         | 0      | Р        | Q        | R       |     |
|---|------------|-------------|-----------|------|-----------|--------------|------------|-----------|---------|------------------|----------|-----------|------|-----------|--------|----------|----------|---------|-----|
| L | post_title | post_nam    | post_pare | ID   | post_exce | post_cont    | post_statu | post_pass | menu_or | post_date        | post_aut | h comment | sku  | parent_sk | parent | children | download | virtual | sto |
| 2 | African B  | african-be  | elle      | 3157 |           | <b>Kleur</b> | : publish  |           | 0       | 24-11-2021 12:13 | 1        | l open    | P-A1 |           |        |          | no       | no      |     |
| 3 | Alde       | alde        |           | 3158 |           | <b>Kleur</b> | : publish  |           | 0       | 24-11-2021 12:13 | 1        | l open    | P-A2 |           |        |          | no       | no      |     |
| 4 | Appleblo   | appleblos   | som-roseb | 3159 |           | <b>Kleur</b> | : publish  |           | 0       | 24-11-2021 12:13 | 1        | l open    | P-A3 |           |        |          | no       | no      |     |
| 5 | Apricot    | apricot     |           | 3160 |           | <b>Kleur</b> | : publish  |           | 0       | 24-11-2021 12:13 | 1        | lopen     | P-A4 |           |        |          | no       | no      |     |
| 5 | Artic Star | artic-star  |           | 3161 |           | <b>Kleur</b> | : publish  |           | 0       | 24-11-2021 12:13 | 1        | l open    | P-A5 |           |        |          | no       | no      |     |
| 7 | Atomic Sr  | n atomic-sn | owflake   | 3162 |           | <b>Kleur</b> | : publish  |           | 0       | 24-11-2021 12:13 | 1        | lopen     | P-A6 |           |        |          | no       | no      |     |
| 3 | Attraction | attraction  |           | 3163 |           | <b>Kleur</b> | : publish  |           | 0       | 24-11-2021 12:13 | 1        | open      | P-A7 |           |        |          | no       | no      |     |

Men kan nu de (enkele) gegevens in de kolommen aanpassen.

Deze procedure is eigenlijk bedoeld om bepaalde gegevens zoals naam, prijs, voorraad etc. aan te passen.

Hierbij overzicht welke kolommen eventueel aangepast kunnen worden.

| Naam kolom                       | Verklaring                                   |  |  |  |  |
|----------------------------------|----------------------------------------------|--|--|--|--|
| <pre>post_title /post_name</pre> | Naam plant                                   |  |  |  |  |
| post_content                     | Beschrijving plant (Let op: opmaak met html) |  |  |  |  |
| sku                              | Artikel nummer                               |  |  |  |  |
| regular_price/sale_price         | Prijs van plant                              |  |  |  |  |
| weight                           | Gewicht plant tbv verzending.                |  |  |  |  |
| meta:total_sales                 | Aantal op voorraad                           |  |  |  |  |
| tax:product_cat                  | Soort plant (categorie)                      |  |  |  |  |

## LET OP: Dit is enkel om de huidige actuele webwinkel aan te passen. Voor nieuwe producten dient men een andere handleiding te gebruiken.

Als dit gebeurt, is kan men de file gaan importeren. Ga nu weer naar de website en klik op import.

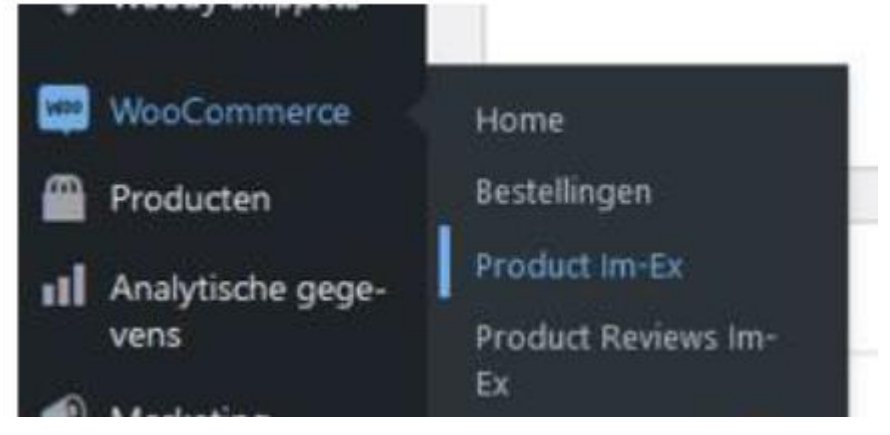

 Product
 Product Reviews
 Batch Export
 Settings
 Licence Activated
 Help Guide

 Export | Import

## Import Products in CSV/XML Format

Import products in CSV/XML format ( works for simple, grouped, external and variable products) from different s

Method 1: Select a file from your computer

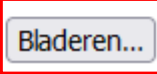

en... Geen bestand geselecteerd. Maximale grootte: 256 MB

Klik op "Bladeren" en zoek naar de file die u heeft aangepast.

Kies weer voor de volgende optie.

 Delimiter
 Comma
 Tab
 Semicolon
 Space
 Other
 ,

 Separate the columns in the CSV file. Takes ',' by default

Upload file and import

Scrol nu helemaal naar beneden en klik op Hierna wordt de gehele webwinkel aangepast conform de gegevens van de file.